# Administrator: Hire Employee Guide

# Content:

New Hire Checklist

Hiring Employees

**Hiring International Employees** 

**Review Employee Information** 

**<u>I9 Verification/Processing</u>** 

19 Verification/Processing for International Employees

Sample of International Employee 19

Loyalty Oath Verification/Processing

Resend New Hire Email

Unlock Employee Account and Clearing Two-Factor Authentication

<u>FAQs</u>

# **New Hire Checklist**

Employees will need to complete their onboarding checklist. This process applies to:

- New hires (first employment with OSU)
- Re-hires (employee's employment with OSU has lapsed more than 30 days for benefited or 180 days for nonbenefited)

In the checklist, employee will complete:

- Within UKG
  - o Employee Information Form
  - $\circ$   $\;$  State of Oklahoma Outstanding Wage Beneficiary Form  $\;$
  - o Oklahoma Teachers' Retirement System Notification Form
  - Loyalty Oath Form with instructions to meet with HR Admin or locate a notary and then upload the notarized form.
  - o I9 Form
  - Work Permit Form (For international professionals only). If an employee is in J1 Visitor Exchange status, International Grad student, or International student, they will need to upload OSU Work Permit obtained from ISS.
  - Voluntary Self-Identification of Disability Form
  - Veteran Voluntary Self-Identification Form
  - o CHS Confidentiality Agreement Form (For Center of Health Sciences only)
  - o CHS Hepatitis B Declination Form (For Center of Health Sciences only)
  - CHS Policies and Procedures Form (For Center of Health Sciences only)

Employees will need to complete these in Banner Self-Service **after** they have their O-Key account. (UKG capability coming soon)

- Withholding Form
- Direct Deposit Form

Employees can complete this optional form with OSU Payroll **after** they receive the email from the department administrator.

 Salary Deferral Election Form (for full-time faculty only). <u>https://adminfinance.okstate.edu/payroll/salary-deferral.html</u> Employee complete form and send to <u>payroll.services@okstate.edu</u>

When an employee completes their checklist, the department's administrator will receive an email notification and can follow-up with the employee to review their checklist, I9 verifications, upload E-Verify submission along with supporting documents, and Loyalty Oath verification/notarization. It is recommended to include UKG Employee ID in the EPAF comments.

The administrator can email additional guidance to employees once the I9 identification process and notarization of the loyalty oath form are completed. The guidance may include W4, direct deposit, benefits/orientation (if appropriate), salary deferral (if appropriate), etc.

# **Hiring Employees**

Gather employee's information from hiring manager:

- First Name, Middle Name, Last Name
- Email address
- Start date
- Employment type (Faculty, Staff, Student)
- Employment status (Full-Time, Part-Time/Temp)
- Employee status (U.S. Citizen/Permanent Resident, J1, International)
- Org Code
- Position number
- And any other info that you may need.

To begin new hire checklist, login to <u>UKG Ready</u> (*this hyperlink is for Admin only, do not share with employee*) and click on the Hire Employee icon, then click on the Start link.

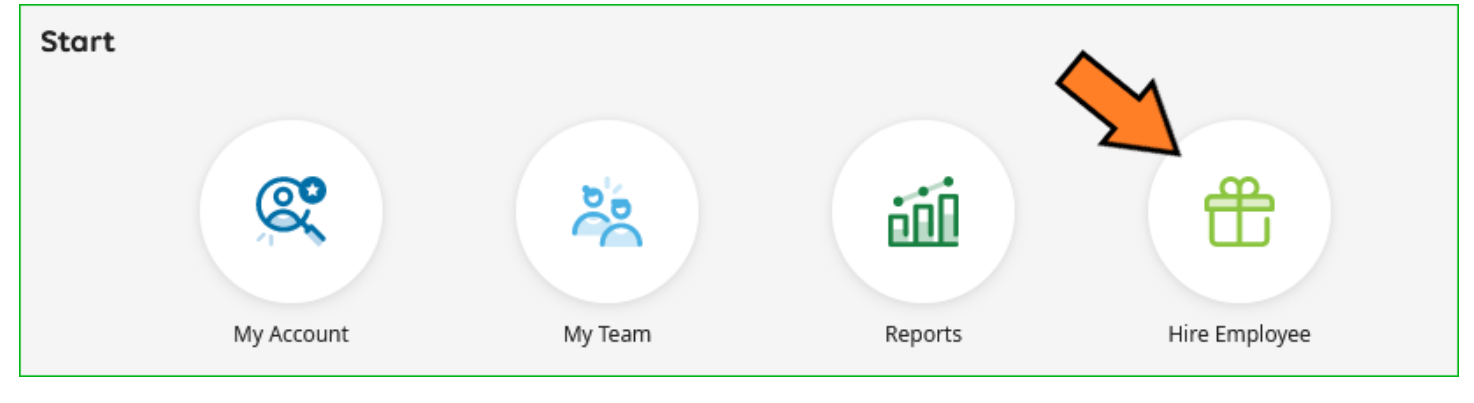

| Hire Employee                                                                                                    |         |
|----------------------------------------------------------------------------------------------------|---------|
| Use this to assign an onboarding checklist to employee.                                                              |         |
| NOTE: Hire Date, Start Date, Employee Type                                                                           | └ Start |
| Hire/Start Date = Employee's first day of work. This is same as Job Begin Date in EPAF.                              |         |
| Employee Type = Is this an international employee? If it is, be sure to select employee type label that begin with " | Intl"   |
|                                                                                                    |         |

#### Leave the "Choose Applicant" blank and click on the Continue button.

| Hire   | e Employee                                                                                                    | x   |
|--------|----------------------------------------------------------------------------------------------------|-----|
| (i)    | If you are hiring an applicant, fill the Applicant field. I<br>you are hiring an employee, leave the Applicant field<br>blank. | fХ  |
| Choo   | se Applicant                                                                                                    |     |
|        |                                                                                                    | EQ. |
| Effect | tive From *                                                                                                    |     |
| 08/    | /11/2023                                                                                                    |     |
|        | Cancel Continue                                                                                                    | •   |

# **Department Information Section**

**Default Org Structure**: Select the department/office that the employee belongs to. Click on the dropdown, then click on Browse to select the department/office.

| O Department Information | Department Information         |
|--------------------------|--------------------------------|
| Employee Information     | Default Org Structure <b>*</b> |
| C Position Information   | Browse                         |

| ▲ 1 	► 1 - 200 Rows Default | OSU Search 🔻         |               |             | Columns (1) 🛞 🝸 (1 | ) •••  |
|-----------------------------|----------------------|---------------|-------------|--------------------|--------|
| Name (Branch) 🔻             | Name (College/ 👻     | Name ( 👻      | Nam 👻       | ORG Code 🔹         | 1      |
|                             | like 💌               | like          | starts w    | like  Enter Org #  | ວ<br>⊗ |
| O OSU-Stillwater            | BOARD OF REGENTS (ST | OSU/A&M Board | OSU/A&M Boa | 100001             |        |

Apply Defaults: Leave all fields checked and click OK button.

| Арр        | ly Defaults                                                                                  | ×                                                         |
|------------|----------------------------------------------------------------------------------------------|-----------------------------------------------------------|
| <b>(i)</b> | Below are the fields that will be applied wi<br>cost center. Please ensure to select only th | th the default values in this<br>le fields to be applied. |
|            | Field                                                                                        | Value To Apply                                            |
|            | Dept HR Admin                                                                                |                                                           |
|            | Dashboard Layout Profile                                                                     |                                                           |
|            | Value Effective Date OSU-Stillwater Employee12/31/1900                                       |                                                           |
|            |                                                                                              |                                                           |
|            |                                                                                              | Close OK                                                  |

**Dept HR Admin**: This is pre-populated for you. If not, you may select the person that will be processing the new hire checklist including verifying I-9, etc. after the employee has completed their checklist.

Click on 🖪 to browse and select the Dept HR Admin. Select the user by clicking on the first column.

| Brov                    | vse and Selec      | t Employee  |               |                 |                       | Х |
|-------------------------|--------------------|-------------|---------------|-----------------|-----------------------|---|
| <ul> <li>€ 1</li> </ul> | of 57 ▶ 846 Rows [ | [System ] 🔻 |               |                 | Columns (1) 🛞 🝸 (1)   |   |
|                         | Employee Id 🔹      | Username    | ▼ First Name  | ▼ Last Name ↑ ▼ | ▼ Employee Status 🕸 💌 |   |
|                         | starts with 💌      | =           | r starts with | starts with 💌   | != <b>•</b>           | Ċ |
| $\frac{1}{2}$           | •                  |             |               | Enter Name      | Terminated            | ⊗ |
| $\mathbf{\nabla}$       |                    |             | _             | _               |                       |   |
| 0                       | 1374               | dmaaron     | Dawn          | Aaron           | Active                |   |
| 0                       | 1114               | tj.abbott   | TI            | Abbott          | Active                |   |

Click on Continue button to proceed to Employee Information Section.

# **Employee Information Section**

**Employee Type**: IMPORTANT – Select the correct employee type as this will control which checklist to assign. If the wrong employee type is selected, employee may need to redo the correct checklist when a correction is made.

- Intl J1 Exchange Visitor (Short-term scholar, research scholar, professor, needs legal work authorization)
- FT Faculty (Faculty full time employment)
- Intl FT Faculty (International faculty full time employment, needs legal work authorization)
- FT Staff (Full time staff member)
- Intl FT Staff (International full time staff member, needs legal work authorization)
- PT/Temp Faculty (Faculty part time or temporary employment)
- Intl PT/Temp Faculty (International faculty part time or temporary employment, <u>needs legal work</u> <u>authorization</u>)
- PT/Temp Staff (Part time or temporary staff member)
- Intl FT Staff (International full time staff member, needs legal work authorization)
- CHS Student (Student employment for CHS campus)
- Intl CHS Student (International student employment for CHS campus, needs legal work authorization)
- Grad Student (Graduate student employment)
- Intl Grad Student (International graduate student employment, needs legal work authorization)
- Undergrad Student WS (Undergraduate student employment that has Federal Work Study Grant)

- Undergrad Student -Non-WS (Undergraduate student employment that DOES NOT have Federal Work Study Grant)
- Intl Undergrad Student (International undergraduate student employment, needs legal work authorization)

**Hired**: The first day employee starts working and is the same date you would enter for "Current Hire Date" in Online EPAF.

**Started**: The first day employee starts working and is the same date you would enter for "Current Hire Date" in Online EPAF.

**Contract month begin if less than 12 months**: Select the beginning month of the contract July, August, or September from the dropdown list. This is for employees that are on a less than 12 months contract (*usually for Faculty*).

**Job End Date**: Select the last date employee is on the job. This is for employees with part-time or temporary contract (*usually for Graduate Assistantship employment*).

First Name: Enter employee's legal first name.

Last Name: Enter employee's legal last name.

Banner ID: Enter employee's Banner ID is available. If a student, please complete this field.

**Primary Email**: Enter employee's email address provided in job application or resume. If a student, please enter OSU email address.

Employee ID, Username, & New Password: IMPORTANT - Leave it blank to allow UKG system to auto generate.

Click on Continue button to proceed to Position Information Section.

# **Position Information Section**

**Default Job**: Select employee's job function.

Click on 🖾 to browse job list and search for the position number. Select the position by clicking on the first column.

| • | 1 1 - 10 Rows Jo | b Selection 🔻            |              |                     | <b>Y</b> (0) ····                     |
|---|------------------|--------------------------|--------------|---------------------|---------------------------------------|
|   | Position ID ↑ 💌  | Position Ti 👻            | Organizati 🔻 | Organizati 👻        | Employee 🔻                            |
| Ŷ | like             |                          | like         | like 💌              | like ▼ 5<br>⊗                         |
| Ò | 110001-OSU       | Pres OSU/System/Pro<br>f | 100002       | Office of President | 1E-<br>OSU Gen Univ Exec-<br>Allowncs |

Reason Code: Select New Hire or Re-Hire from the dropdown list.

Working Title: Enter the employee's working title.

**FTE**: This is the same FTE number you would enter in Online EPAF (1 = full time, 0.75 =  $\frac{3}{4}$  time, 0.5 = half time, etc).

Pay Type: Select Hourly or Salary from the dropdown list.

**Factor**: This is the same Factor number you would enter in Online EPAF. This field will be used to compute the monthly salary paid to the employee. Annual Salary divided by Factor is the monthly compensation (for a full month). As a rule, the Factor will be the number of months in the contract / assignment for faculty members, 1 for graduate assistants, 12 for monthly employees, and 26 for part-time student employees and bi-weekly employees.

**Default Labor Distribution**: Select Yes or No from the dropdown list. Are you using the Default Labor Distribution for this position? If not, then additional data will need to be entered after the employee's checklist is complete before the EPAF can be applied.

Time Entry Method: Select Web, Third-Party, or Department Entry from the dropdown list.

**Leave Accrual Rule Override**: This is the same category as you would enter for "Job Leave Category" in Online EPAF. This field specifies the leave accrual rule for the job. If an employee is receiving standard accrual for the employee class group, leave it blank. Enter if the employee will accrue leave using a specified leave accrual alternative rule for the employee class group, enter the appropriate leave accrual rule in this field.

Deferred Salary: Select Yes or No from the dropdown list. (Usually for Faculty)

Base Compensation: Click on to edit employee's pay information.

| Annual 💌       |           |               |                   |    | + Add      |
|----------------|-----------|---------------|-------------------|----|------------|
| Effective From | Annual \$ | Amount \$     | Hours             | РР | Actions    |
| 12/31/1900     | \$0.00    | \$0.00 / Year | 2080.00hrs / Year | 12 | <b>—</b> … |
|                |           |               |                   |    |            |

Amount: This is the same number as you would enter for "AnnSalary/ContractAMT" in Online EPAF. Click Save button to complete the Base Compensation.

| Edit Base Compensation                |         | ×                  |
|---------------------------------------|---------|--------------------|
| Effective From <b>*</b><br>03/21/2023 | <b></b> | Amount* 0.00000 \$ |
| PerYear                               | •       | Hours 2080.00      |
| Per<br>Year                           | •       | PP in Year*        |
|                                       |         | Cancel Save        |

Amount = Employee's salary or pay rate

Per (top) = Year for salary employee and Hour for hourly employee Hours = 2080 x FTE (For example: 2080x0.5=1040 for Part-Time) Per (bottom) = Year

PP (Pay Periods) in Year = 12 for monthly employees, 26 for biweekly employees, (9, 10, or 11) for non-salary deferral faculty

Click on Submit button to complete Hire Employee action.

UKG Ready will create an account for this employee based on the information provided and send an email notification with login instructions to the system to complete the New Hire Checklist.

# **Hiring International Employees**

Follow the Hiring Employees steps above except for Employee Type:

- For J1, International Grad Students, and International Students
  - These steps apply to all J1 Exchange Visitor even if they are in a faculty or staff position.
  - o Employees will need to obtain an OSU Work Permit from ISS before completing the checklist.
  - Employee Type: IMPORTANT Select the correct employee type as this will control which checklist to assign. If the wrong employee type is selected, employee may need to redo the correct checklist when correction is made.
    - Intl J1 Exchange Visitor (Short-term scholar, research scholar, professor)
    - Intl CHS Student (International student employment for CHS campus)
    - Intl Grad Student (International graduate student employment)
    - Intl Undergrad Student (International undergraduate student employment)
  - Employee will receive one checklist which includes:
    - PIF info Form, I9 Form, Wage Beneficiary Form, Loyalty Oath Form, Voluntary Self-Identification of Disability, Veteran Voluntary Self-Identification.
    - Upload OSU Work Permit obtained from ISS.
- For International faculty and staff (Full-Time, Part-Time, and Temp)
  - Complete OSU Work Permit form in UKG. Immigration Services Team and Tax/Compliance Team will verify and approve the work permit.
  - Employee Type: IMPORTANT Select the correct employee type as this will control which checklist to assign. If the wrong employee type is selected, employee may need to redo the correct checklist when correction is made.
    - Intl FT Faculty (International faculty full time employment)
    - Intl FT Staff (International full time staff member)
    - Intl PT/Temp Faculty (International faculty part time or temporary employment)
    - Intl FT Staff (International full time staff member)
  - Employees will receive a series of 3 checklists (one checklist at a time) to complete.
    - Checklist 1 Will be auto assigned when Hire Employee action is complete.
      - PIF Info Form, Wage Beneficiary Form, OTRS Notification Form, Loyalty Oath Form, Voluntary Self-Identification of Disability, Veteran Voluntary Self Identification
      - Upload Immigration Documents
      - OSU Work Permit Form

Immigration Services Team and Tax/Compliance Team will review the uploaded immigration documents and work permit in UKG. Tax/Compliance Team will issue a GLACIER account to the employee.

Checklist 2 – Will be auto assigned when employee completes checklist 1

• Upload a copy of the Tax Summary Report from GLACIER Online Tax Compliance System Tax/Compliance Team will review uploaded immigration documents and Tax Summary Report; and work on approving the work permit.

- Checklist 3 Will be auto assigned when Tax/Compliance approves the work permit.
  - I9 Form

**NOTE:** International employees can complete the checklist and I9 without SSN.

### **Review Employee Information**

No documents needs to be printed for the New Hire Team. UKG system will house the scanned documents.

On your Home Dashboard, navigate to the Completed Checklists Widget then click on the "..." for the specific employee and select View Checklists Items.

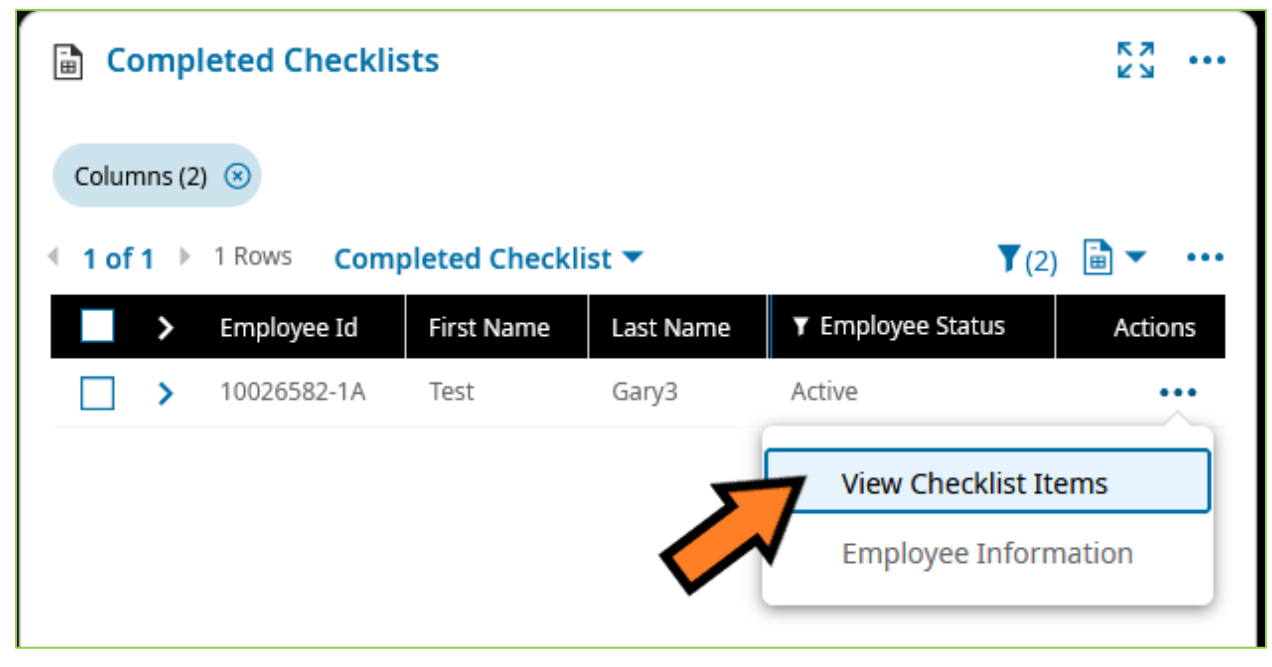

Click on the "Pencil" to start reviewing the checklist items. Once in the checklist, on your left-hand side, you will see a list of items. You can click on any of the items, for example, Employee Information contains employee's personal information, biographical information, etc.

| ~          | Welcome to Oklahoma State 100%<br>University         | Employee Information Update                                                          |                             |                     |
|------------|------------------------------------------------------|--------------------------------------------------------------------------------------|-----------------------------|---------------------|
| 0          | Welcome                                              | Personal Information Update                                                          | Personal Information Update |                     |
| $\bigcirc$ | Employee Information                                 | Biographical Information Update                                                      |                             |                     |
|            | Completed By: Test Gary3<br>Completed On: 03/21/2023 | <ul> <li>Educational Background Update -<br/>List your HIGHEST degree or</li> </ul>  | Banner ID (if available)    | Social Security*    |
|            | Workflow Status: Completed<br>Notes: 💬               | <ul> <li>Educational Background Update -<br/>Additional Degree or Diploma</li> </ul> | Preferred Name *            | Legal First Name. * |
| 0          | Instructions for I-9 and W-4 Forms                   | Emergency Contact(s) Update                                                          | Gary                        | Test                |
| 0          | Complete I-9 Form                                    | Direct Deposit Update                                                                | -                           | Gary3               |

As you go through each item, you can review submitted information from the employee. Take note of any data that needs changed. You are not able to make changes while in checklist view.

To make changes, navigate to Home Dashboard by clicking on OSU logo. On the Completed Checklist Widget, click on the "..." for the specific employee and select "Employee Information".

| 🗎 Co     | mp     | leted Checklis | sts            |           |                    | кл<br>КЛ |
|----------|--------|----------------|----------------|-----------|--------------------|----------|
| Colum    | ıns (2 | :) (S)         |                |           |                    |          |
| 🔹 1 of 1 | 1 →    | 1 Rows Com     | pleted Checkli | ist 🔻     | <b>T</b> (2)       | ∎        |
|          | >      | Employee Id    | First Name     | Last Name | ▼ Employee Status  | Actions  |
|          | >      | 10026582-1A    | Test           | Gary3     | Active             |          |
|          |        |                |                |           | View Checklist Ite | ems      |
|          |        |                |                |           | Employee Inform    | lation   |

Depending on the changes, some fields are on "Main" tab while others are on "HR" tab.

| Main HR Schedules         | 🔅 Edit Tabs                             |             |          |
|---------------------------|-----------------------------------------|-------------|----------|
|                           | <ul> <li>Account Information</li> </ul> |             |          |
| Colla All                 | Username *                              | Salutation  | Nickname |
|                           | test.gary3                              |             |          |
| Account Information       | Middle                                  | Last Name * | Suffix   |
| Account Information       |                                         | Gary3       |          |
| Two-Factor Authentication | Locale (Language & Format)              | Time Zone   |          |
| Managers                  | Company Default 🔹                       | Central 🖪   | Locked   |
|                           |                                         |             |          |
| Cost Centers              |                                         |             |          |

## **I9 Verification/Processing**

You can process I9 within this checklist. To process I9, click on "Complete I-9 Form" on the left-hand side checklist items.

| <ul> <li>Welcome to Oklahoma State 100%<br/>University</li> </ul> | HR > Forms                                                                                                    |
|-------------------------------------------------------------------|----------------------------------------------------------------------------------------------------|
| Velcome                                                           | Form I9 Download PDF Reject 19 Save And Verify                                                                                                    |
| S Employee Information                                            | Status: Employee Completed                                                                                                    |
| Instructions for I-9 and W-4 Forms                                |                                                                                                    |
| Complete I-9 Form                                                 | Document Title         Document Title           Diskung Authority         Issung Authority                                                                                                    |
| Click <b>Submit I-9</b> to sign the document                      | Coursert Number     Document Number     Document Number     Coursert Number     Coursert Number     Coursert Number     Coursert Number     Coursert Number     Coursert Tum     Coursert Tum     Coursert Tum                                                                                                    |
| Completed By: Test Gary3<br>Completed On: 03/21/2023<br>Notes: 💴  | Swillip Authority         O           0         O           0 |

You can also process I9 from the I9 to be Processed widget. On your Home Dashboard, navigate to the I9s Widget then click on the ellipsis "..." for the specific employee > View Form I9

| ⊞ I9s                                      | 57 ···                              |
|--------------------------------------------|-------------------------------------|
| Columns (2) 🛞                              |                                     |
| I of 1      I -9s to be Process     1 Rows | ed ▼                                |
| > Employee Id                              | First Name ctions                   |
| <b>)</b> 10026582-1A                       | Test                                |
| C                                          | Delete I9                           |
|                                            | View Form I9                        |
|                                            | Employee Information                |
|                                            | Employee Quick Links<br>And Actions |
| _                                          | $(\uparrow)$                        |

Review Section 1, and if there are mistakes and need corrections, click on "Reject 19" button. This will allow employees to correct their mistakes and resubmit. You will need to notify employees manually as this action will not send an email notification to employees.

| Form I9            |                                                                        | 0                               | Do                                                   | wnload PDF                                                                                      | Reject I9                                                    | Save And V                                                                     | erify Switch To                                                    | External Verify                        |
|--------------------|------------------------------------------------------------------------|---------------------------------|------------------------------------------------------|-------------------------------------------------------------------------------------------------|--------------------------------------------------------------|--------------------------------------------------------------------------------|--------------------------------------------------------------------|----------------------------------------|
|                    |                                                                        | 20                              | Status: Emj                                          | bloyee Completed                                                                                |                                                              | \$                                                                             |                                                                    |                                        |
| (Em<br>mus<br>of A | ction 2. Em<br>ployers or their<br>st physically exa<br>cceptable Docu | authoriz<br>mine on<br>ments.") | er or Author<br>red representativ<br>e document from | rized Representat<br>e must complete and sign<br>b List A OR a combination<br>me. (Family Name) | ive Review an<br>Section 2 within 3 b<br>of one document fro | d Verification<br>usiness days of the o<br>m List B and one do<br>(Given Name) | employee's first day of employr<br>cument from List C as listed or | ment. You<br>n the "Lists<br>on Status |
| Emj                | ployee Info fro                                                        | m Secti                         | on 1 Tan                                             | () () () () () () () () () () () () () (                                                        | Gary                                                         | (I) (I) (I) (I) (I) (I) (I) (I) (I) (I)                                        | - 0 1                                                              | 1                                      |
|                    | dentity and Err                                                        | List A                          | ent Authorizatio                                     | OR<br>n                                                                                         | List B<br>Identity                                           | AND                                                                            | List C<br>Employment Author                                        | rization                               |
| Doc                | cument Title                                                           |                                 |                                                      | Document Title                                                                                  |                                                              | Docum                                                                          | nent Title                                                         |                                        |
| ŪU.                | S. Passport                                                            |                                 | ~                                                    | ①N/A                                                                                            | ~                                                            | ①N/A                                                                           | ~                                                                  | -                                      |
| Issu               | uing Authority                                                         |                                 |                                                      | Issuing Authority                                                                               |                                                              | Issuing                                                                        | g Authority                                                        |                                        |
| ŪU.                | S. Department Of                                                       | f State                         |                                                      | ()N/A                                                                                           |                                                              | ①N/A                                                                           |                                                                    |                                        |
| Doc                | cument Number                                                          |                                 |                                                      | Document Number                                                                                 | er                                                           | Docum                                                                          | nent Number                                                        |                                        |
| 12                 | 23456789                                                               |                                 |                                                      | ①N/A                                                                                            |                                                              | ①N/A                                                                           |                                                                    |                                        |
| Exp                | biration Date (if a                                                    | any) (mr                        | n/dd/yyyy)                                           | Expiration Date (i                                                                              | f any) (mm/dd/yyyy)                                          | Expira                                                                         | tion Date (if any) (mm/dd/yyyy)                                    |                                        |

If all is good in Section 1, complete Section 2. If you remotely examine employee's I9 via a live video, you will need to:

For 19 form dated 10/21/2019 – add "Alternative Procedure" in the Additional Information field.

| Document Title  N/A  Issuing Authority | Additional Information | CR Code - Sections 2 & 3   |
|----------------------------------------|------------------------|----------------------------|
| ①N/A                                   | U                      | Do Not write in This Space |
| Document Number                        | Alternative Procedure  |                            |
| ()N/A                                  |                        |                            |
| Expiration Date (if any) (mm/dd/yyyy)  |                        |                            |
| <u>D</u>                               |                        |                            |
| Document Title                         |                        |                            |
| ()N/A                                  |                        |                            |
| Issuing Authority                      |                        |                            |
| ()N/A                                  |                        |                            |
| Document Number                        |                        |                            |
| ()N/A                                  |                        |                            |
| Expiration Date (if any) (mm/dd/yyyy)  |                        |                            |
| <sup>①</sup>                           |                        |                            |

## For 19 form dated 08/01/2023 – check the box in the Additional Information field. (Coming soon in UKG)

| Section 2. Employer<br>business days after the e<br>authorized by the Secret<br>documentation in the Ad | Review and Verification: Employe<br>employee's first day of employment, and<br>ary of DHS, documentation from List A<br>ditional Information box; see Instruction | ers o<br>d mu<br>OR<br>ns. | or their authorized representative must co<br>st physically examine, or examine consi<br>a combination of documentation from Li | omplete and sign Sec<br>istent with an alterna<br>st B and List C. Ente | ction 2 within three<br>tive procedure<br>er any additional |
|----------------------------------------------------------------------------------------------------|----------------------------------------------------------------------------------------------------|----------------------------|----------------------------------------------------------------------------------------------------|-------------------------------------------------------------------------|-------------------------------------------------------------|
|                                                                                                    | List A                                                                                                    | OR                         | List B AI                                                                                                    | D                                                                       | List C                                                      |
| Document Title 1                                                                                        |                                                                                                    |                            |                                                                                                    |                                                                         |                                                             |
| Issuing Authority                                                                                       |                                                                                                    |                            |                                                                                                    |                                                                         |                                                             |
| Document Number (if any)                                                                                |                                                                                                    |                            |                                                                                                    |                                                                         |                                                             |
| Expiration Date (if any)                                                                                |                                                                                                    |                            |                                                                                                    |                                                                         |                                                             |
| Document Title 2 (if any)                                                                               |                                                                                                    | Ad                         | ditional Information                                                                                                    |                                                                         |                                                             |
| Issuing Authority                                                                                       |                                                                                                    |                            |                                                                                                    |                                                                         |                                                             |
| Document Number (if any)                                                                                |                                                                                                    |                            |                                                                                                    |                                                                         |                                                             |
| Expiration Date (if any)                                                                                |                                                                                                    |                            |                                                                                                    |                                                                         |                                                             |
| Document Title 3 (if any)                                                                               |                                                                                                    |                            |                                                                                                    |                                                                         |                                                             |
| Issuing Authority                                                                                       |                                                                                                    |                            |                                                                                                    |                                                                         |                                                             |
| Document Number (if any)                                                                                |                                                                                                    |                            |                                                                                                    |                                                                         |                                                             |
| Expiration Date (if any)                                                                                |                                                                                                    | ×                          | Check here if you used an alternative proced                                                                                    | ure authorized by DHS                                                   | to examine documents.                                       |
|                                                                                                    |                                                                                                    |                            |                                                                                                    | - First Day                                                             | of Employment                                               |

# **IMPORTANT NOTE**: Beginning 11/01/2023, only use I9 form dated 08/01/2023.

Click on "Save And Verify" button to sign the document.

| Form I9               | <b></b>                                                          | 0                              | Dow                                                        | nload PDF                                                                            | Reject I9             | Save And V                                                                  | erify Si                                    | witch To External Verify                                                |
|-----------------------|------------------------------------------------------------------|--------------------------------|------------------------------------------------------------|--------------------------------------------------------------------------------------|-----------------------|-----------------------------------------------------------------------------|---------------------------------------------|-------------------------------------------------------------------------|
|                       |                                                                  | 20                             | Status: Empl                                               | oyee Completed                                                                       |                       |                                                                             |                                             |                                                                         |
| (Emp<br>must<br>of Ac | tion 2. En<br>loyers or their<br>physically exa<br>ceptable Docu | authoriz<br>mine or<br>ments." | er or Authoriz<br>ed representative i<br>e document from L | zed Representa<br>must complete and sig<br>ist A OR a combinatio.<br>a (Family Name) | tive Review           | Verification<br>usiness days of the<br>om List B and one do<br>(Given Name) | employee's first day<br>ocument from List C | r of employment. You<br>as listed on the "Lists<br>v/Immigration Status |
| Emp                   | oyee Info fro                                                    | m Secti                        | on 1 🕕 Tan                                                 | 0                                                                                    | Gary                  | 0                                                                           | 0                                           | 1                                                                       |
| Id                    | entity and En                                                    | List A                         | ent Authorization                                          | OR                                                                                   | List B<br>Identity    | AND                                                                         | L<br>Employm                                | ist C<br>ent Authorization                                              |
| Docu                  | iment Title                                                      |                                |                                                            | Document Title                                                                       |                       | Docur                                                                       | nent Title                                  |                                                                         |
| U.S                   | . Passport                                                       |                                | ~                                                          | ①N/A                                                                                 | ~                     | () () () () () () () () () () () () () (                                    |                                             | ~                                                                       |
| Issui                 | ng Authority                                                     |                                |                                                            | Issuing Authority                                                                    | 1                     | Issuin                                                                      | g Authority                                 |                                                                         |
| U.S                   | Department O                                                     | f State                        |                                                            | N/A                                                                                  |                       | ①N/A                                                                        |                                             |                                                                         |
| Docu                  | ment Number                                                      | 2                              |                                                            | Document Num                                                                         | ber                   | Docur                                                                       | nent Number                                 |                                                                         |
| 123                   | 456789                                                           |                                |                                                            | ①N/A                                                                                 |                       | ①N/A                                                                        |                                             |                                                                         |
| Expir                 | ation Date (if a                                                 | any) (mi                       | n/dd/yyyy)                                                 | Expiration Date                                                                      | (if any) (mm/dd/yyyy) | Expira                                                                      | ation Date (if any) (n                      | nm/dd/yyyy)                                                             |

Type your name to sign and enter the employee start date (*Note: The Date Started needs to be within 90 days of the day of 19 processing. For example, if today is 8/15, the Date Started can be before 11/13*)

| Verify I9 Acknowledgement X                                                                                                    |
|----------------------------------------------------------------------------------------------------|
| (i) Please type your full name to confirm: Gary Tan                                                                                                    |
| Full Employee Name *                                                                                                    |
| Gary Tan                                                                                                    |
| Please read all information below. Populating required fields<br>and clicking 'I Agree' button below will mark this form as<br>verified and will prevent any further changes.                                                                                                   |
| I attest, under penalty of perjury, that I have examined the<br>document(s) presented by the above-named employee, that the<br>above-listed document(s) appear to be genuine and to relate to<br>the employee named, that the employee began employment on<br>(month/day/year): |
| Date Started *                                                                                                    |
| 03/21/2023                                                                                                    |
| and that to the best of my knowledge the employee is eligible<br>to work in the United States. (State employment agencies may<br>omit the date the employee began employment.)                                                                                                  |
| Cancel                                                                                                    |

Complete E-Verify and download a copy of the summary. To upload the E-Verify summary, Social Security, and/or any other identification documents to UKG, click on the paperclip link.

| Form I9 🔛 🔋                                                                                         | Downlo                                                         | ad PDF Reject 19                                                                                        | Save And Verify                                                                       | Switch To External Verify                                        |
|----------------------------------------------------------------------------------------------------|----------------------------------------------------------------|----------------------------------------------------------------------------------------------------|---------------------------------------------------------------------------------------|------------------------------------------------------------------|
| 4                                                                                                   | tus: Employe                                                   | e Completed                                                                                             |                                                                                       |                                                                  |
| Section 2. Emplo<br>(Employers or their author<br>must physically examine<br>of Acceptable Document | orized representative must<br>one document from List A<br>s.") | Representative Review an<br>complete and sign Section 2 within 3<br>OR a combination of one document fr | nd Verification<br>business days of the employee's<br>rom List B and one document fro | first day of employment. You<br>m List C as listed on the "Lists |
| Employee Info from Se                                                                               | ction 1 Last Name (Fa<br>Tan                                   | mily Name) First Name<br>Gary                                                                           | (Given Name) M.I.                                                                     | tizenship/Immigration Status                                     |
| List<br>Identity and Employ                                                                         | A OF<br>ment Authorization                                     | R List B<br>Identity                                                                                    | AND                                                                                   | List C<br>nployment Authorization                                |
| Document Title                                                                                      |                                                                | Document Title                                                                                          | Document Title                                                                        |                                                                  |
| U.S. Passport                                                                                       | × .                                                            | ①N/A                                                                                                    |                                                                                       | × .                                                              |
| Issuing Authority                                                                                   |                                                                | Issuing Authority                                                                                       | Issuing Authority                                                                     |                                                                  |
| U.S. Department Of State                                                                            | e                                                              | ①N/A                                                                                                    | ①N/A                                                                                  |                                                                  |
| Document Number                                                                                     |                                                                | Document Number                                                                                         | Document Number                                                                       | er                                                               |
| 123456789                                                                                           |                                                                | ①N/A                                                                                                    | ①N/A                                                                                  |                                                                  |
| Expiration Date (if any)                                                                            | (mm/dd/yyyy)                                                   | Expiration Date (if any) (mm/dd/yyyy                                                                    | ) Expiration Date (i                                                                  | f any) (mm/dd/yyyy)                                              |

Click on "Choose" button to select your file.

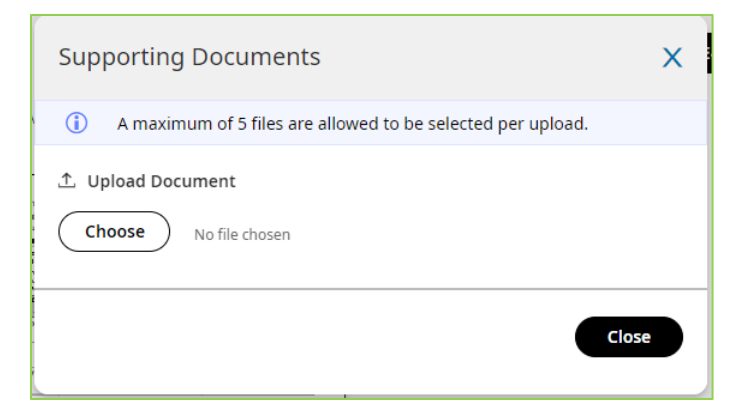

# Click on "Upload" button.

| Supporting Documents | ×     | Supporting Documents                                                                                                    | Х          |
|----------------------|-------|----------------------------------------------------------------------------------------------------|------------|
| File 1               | T     | File 1                                                                                                    | Time Close |
|                      | Close | ① BlankDocument.Pdf         Display Name       Document Type         BlankDocument.pdf       E-Verify Document         Upload       Upload |            |

You have successfully processed the I9. **DO NOT** click on "Mark E-Verify Completed" button. Leave this action for the New Hire Team.

Due to the many possible combinations of documents and not being able to ask for specific documents that can be used for I9 verification, it is impossible to provide sample I9s for non-international. Administrators can refer to Form I9 Acceptable Documents <u>https://www.uscis.gov/i-9-central/form-i-9-acceptable-documents</u> for reference.

# **19 Verification/Processing for International Employees**

Follow the I9 Verification/Processing above. Administrator can still verify I9 for international employees that do not have a Social Security Number. Below are samples of international employees' I9.

The new Hire Team will tag the I9 with "Temp Social" and leave the I9 on-hold until it can be processed further when the employee receives their Social Security Cards. This hold does not delay the EPAF process.

Administrator will need to email New Hire Team <u>newhire@okstate.edu</u> to get a temporary social security number for Banner:

Email subject: Temp Social for International Employee Email body: Employee name and UKG ID

Administrators will need to email New Hire Team to release the hold on the I9 once employee receives their Social Security Number from SSA. Once you receive confirmation that the I9 hold is released, you can reject the I9, and this will allow the employee to insert their Social Security Number.

Review Section 1 and 2. If all is correct, click on "Save And Verify" button to sign the document.

Email New Hire Team that the I9 is completed, they will remove the Temp Social tag.

| F-1 Stu                                                                                                    |                                                  | <b>mployment</b><br>Department<br>S. Citizenship                                     | Eligibility Verific<br>of Homeland Secu<br>and Immigration S                                                                                                    | cation<br>rity<br>ervices                                        |                                  | <b>USCIS</b><br>Form I-9<br>OMB No. 1615-0047<br>Expires 08/31/2019                                               |
|----------------------------------------------------------------------------------------------------|--------------------------------------------------|--------------------------------------------------------------------------------------|----------------------------------------------------------------------------------------------------|------------------------------------------------------------------|----------------------------------|----------------------------------------------------------------------------------------------------|
| Section 2. Employer or<br>(Employers or their authorized rep,<br>must physically examine one docu<br>of Acceptable Documents.")                                                                                                    | Authorize<br>resentative mu<br>ment from Lis     | ed Represe<br>ust complete and<br>t A OR a combin                                    | ntative Review and<br>d sign Section 2 within 3<br>nation of one document free to be the section of the section of the section of the section and the section and | nd Verification<br>business days of the<br>rom List B and one of | <b>1</b><br>e employ<br>locument | ee's first day of employment. You<br>t from List C as listed on the "Lists                                        |
| Employee Info from Section 1                                                                                                    | Last Name (<br>SEINFELD                          | Family Name)                                                                         | First Name<br>JERRY                                                                                                    | (Given Name)                                                     | M.I.<br>n/a                      | Citizenship/Immigration Status<br>4                                                                               |
| List A<br>Identity and Employment Aut                                                                                                    | horization                                       | OR                                                                                   | List B<br>Identity                                                                                                    | AND                                                              |                                  | List C                                                                                                    |
| Document Title<br>Foreign Passport, work-authorized non:<br>Issuing Authority<br>Kazakhstan<br>Document Number<br>W8521385444<br>Expiration Date (if any)(mm/dd/yyy<br>01/01/2035<br>Document Title<br>Form I-94/I-94A<br>Issuing Authority<br>U.S. Customs and Border Protect<br>Document Number<br>98514720325<br>Expiration Date (if any)(mm/dd/yyy,<br>N/A<br>Document Title<br>Form I-20<br>Issuing Authority<br>U.S. Immigration and Customs En.<br>Document Number<br>N0085964412<br>Expiration Date (if any)(mm/dd/yyy,<br>05/31/2023 | immigrant<br>y)<br>forcement<br>y)               | Document T<br>N/A<br>Issuing Auth<br>N/A<br>Document N<br>N/A<br>Expiration D<br>N/A | Title<br>hority<br>lumber<br>hate (if any)(mm/dd/yyyy)                                                                                                    | Docu<br>N/A<br>Issuii<br>N/A<br>Docu<br>N/A<br>Expir<br>N/A      | ment Titl                        | e<br>ity<br>mber<br>e ( <i>if any</i> )( <i>mm/dd/yyyy</i> )<br>QR Code - Section 2<br>Do Not Write In This Space |
| Certification: I attest, under per<br>(2) the above-listed document(s<br>employee is authorized to work                                                                                                    | nalty of perju<br>) appear to b<br>in the United | ury, that (1) I h<br>be genuine and<br>d States.                                     | ave examined the doc<br>d to relate to the empl                                                                                                    | ument(s) present<br>oyee named, and                              | ed by th<br>(3) to th            | e above-named employee,<br>e best of my knowledge the                                                             |
| The employee's first day of er                                                                                                    | nployment                                        | (mm/dd/yyyy)                                                                         | :                                                                                                    | (See instructi                                                   | ons for                          | exemptions)                                                                                                    |

| Signature of Employer or Authorized Representative                           |                                   |                                        | Titl                   |                                          | Title            | tle of Employer or Authorized Representative |                                       |                                      |  |
|------------------------------------------------------------------------------|-----------------------------------|----------------------------------------|------------------------|------------------------------------------|------------------|----------------------------------------------|---------------------------------------|--------------------------------------|--|
| Last Name of Employer or Authorized Representative First Name of I           |                                   |                                        | loyer or Auth          | orized Represe                           | ntative          | Employ                                       | er's Busines                          | ss or Organization Name              |  |
| Employer's Business or Organizatio                                           | eet Number and N                  | ame) Cit                               | y or Town              |                                          |                  | State                                        | ZIP Code                              |                                      |  |
| Section 3. Reverification a                                                  | nd Rehires                        | (To be complete                        | ed and sig             | ned by emplo                             | oyer or          | authoriz                                     | ed represe                            | entative.)                           |  |
| A. New Name (if applicable)                                                  |                                   |                                        |                        |                                          | 1                | B. Date of                                   | Rehire (if a                          | pplicable)                           |  |
| Last Name (Family Name)                                                      | First N                           | lame <i>(Given Name</i> )              | )                      | Middle Init                              | ial              | Date (mm/dd/yyyy)                            |                                       |                                      |  |
| C. If the employee's previous grant o<br>continuing employment authorization | f employment<br>in the space p    | authorization has e<br>provided below. | expired, prov          | vide the inform                          | ation fo         | r the docu                                   | iment or rec                          | eipt that establishes                |  |
| Document Title                                                               |                                   |                                        | ocument N              | cument Number                            |                  |                                              | Expiration Date (if any) (mm/dd/yyyy) |                                      |  |
| attest, under penalty of perjury<br>he employee presented docume             | , that to the b<br>ent(s), the do | est of my knowle<br>cument(s) I have   | edge, this<br>examined | employee is<br>appear to b               | authoi<br>e genu | rized to v<br>ine and t                      | vork in the                           | United States, and if the individual |  |
| Signature of Employer or Authorized Representative Today's D                 |                                   |                                        | (mm/dd/yy              | /dd/yyyy) Name of Employer or Authorized |                  |                                              | uthorized R                           | epresentative                        |  |

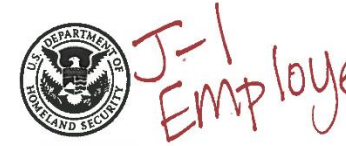

# USCIS

Form I-9 OMB No. 1615-0047 Expires 08/31/2019

| Employee Info from Section 1                                                                                                    | Last Name<br>WESTBROO | (Family Name)                           | Inele and sign Section 2 within 3 business days of<br>a combination of one document from List B and o           Name)         First Name (Given Name)           RUSSELL |                                             | employ<br>ocumen<br>M.I.<br>N/A | ee's first day of employment. You<br>t from List C as listed on the "List<br>Citizenship/Immigration Status<br>4 |  |
|----------------------------------------------------------------------------------------------------|-----------------------|-----------------------------------------|----------------------------------------------------------------------------------------------------|---------------------------------------------|---------------------------------|----------------------------------------------------------------------------------------------------|--|
| List A<br>Identity and Employment Aut                                                                                                    | horization            | OR                                      | List B<br>Identity                                                                                                    | AND                                         |                                 | List C<br>Employment Authorization                                                                               |  |
| Document Title<br>Foreign Passport, work-authorized non<br>Issuing Authority                                                                        | immigrant             | Document Title                          |                                                                                                    | Docur<br>N/A                                | nent Titl                       | e                                                                                                    |  |
| Nigeria<br>Document Number<br>P85466211                                                                                                    | N/A<br>Document Numbe | N/A N/A N/A N/A Document Number Documen |                                                                                                    |                                             | nent Number                     |                                                                                                    |  |
| Expiration Date (if any)(mm/dd/yyyy)<br>11/08/2030                                                                                                  |                       | Expiration Date (if N/A                 | Expira<br>N/A                                                                                                    | Expiration Date (if any)(mm/dd/yyyy)<br>N/A |                                 |                                                                                                    |  |
| Document Title<br>Form I-94/I-94A                                                                                                    |                       |                                         |                                                                                                    |                                             |                                 |                                                                                                    |  |
| Issuing Authority<br>U.S. Customs and Border Prote<br>Document Number<br>85421796385<br>Expiration Date (if any)(mm/dd/yyy<br>N/A<br>Document Title | ction<br>Y)           | Additional Infor                        | nation                                                                                                    |                                             |                                 | OR Code - Section 2<br>Do Not Write In This Space                                                                |  |
| Form DS-2019<br>Issuing Authority<br>U.S. Department of State<br>Document Number<br>N0014528765                                                     |                       |                                         |                                                                                                    |                                             |                                 |                                                                                                    |  |

Certification: I attest, under penalty of perjury, that (1) I have examined the document(s) presented by the above-named employee, (2) the above-listed document(s) appear to be genuine and to relate to the employee named, and (3) to the best of my knowledge the employee is authorized to work in the United States.

| Signature of Employer of Authorized Representative                                      |                           |                                     | ay's Date                  | e (mm/dd/yyyy)              | Title              | of Em                                   | ployer or Autho                      | rized Representative                 |  |
|-----------------------------------------------------------------------------------------|---------------------------|-------------------------------------|----------------------------|-----------------------------|--------------------|-----------------------------------------|--------------------------------------|--------------------------------------|--|
| ast Name of Employer or Authorized Representative First Name of                         |                           |                                     | oloyer or A                | uthorized Repre             | sentative          | Em                                      | ployer's Busines                     | s or Organization Name               |  |
| Employer's Business or Organization Add                                                 | dress (Stre               | eet Number and N                    | ame)                       | City or Town                |                    |                                         | State                                | ZIP Code                             |  |
| Section 3. Reverification and I                                                         | Rehires                   | (To be complete                     | ed and s                   | igned by em                 | oloyer o           | r auth                                  | orized represe                       | ntative.)                            |  |
| Last Name (Family Name)                                                                 | First Na                  | rst Name (Given Name) Middle I      |                            |                             | nitial             | Date (mm/dd/yyyy)                       |                                      |                                      |  |
| C. If the employee's previous grant of emp<br>continuing employment authorization in th | ployment a<br>e space pi  | uthorization has e<br>ovided below. | expired, p                 | rovide the info             | rmation f          | or the c                                | document or rec                      | eipt that establishes                |  |
| Jocument Title                                                                          |                           |                                     | Document Number            |                             |                    |                                         | Expiration Date (if any) (mm/dd/yyyy |                                      |  |
| attest, under penalty of perjury, that<br>the employee presented document(s             | t to the be<br>), the doc | est of my knowl<br>ument(s) I have  | edge, th<br>examin         | is employee<br>ed appear to | is autho<br>be gen | rized<br>uine a                         | to work in the                       | United States, and if the individual |  |
| Signature of Employer or Authorized Representative Today's D                            |                           |                                     | ate (mm/dd/yyyy) Name of E |                             |                    | f Employer or Authorized Representative |                                      |                                      |  |

Eams IO 07/17/17 NI

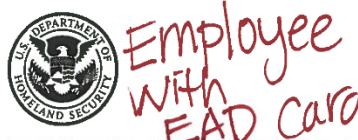

# USCIS

Form I-9 OMB No. 1615-0047 Expires 08/31/2019

| Section 2. Employer or<br>(Employers or their authorized rep,<br>must physically examine one docu<br>of Acceptable Documents.") | Authorized<br>resentative mus<br>ment from List A | Representat    | <b>ive R</b><br>Section<br>of one | eview and Ve<br>n 2 within 3 busines<br>document from List | erification<br>as days of the<br>t B and one do | employe<br>ocument | ee's first day of employment. You<br>from List C as listed on the "Lists |
|----------------------------------------------------------------------------------------------------|---------------------------------------------------|----------------|-----------------------------------|------------------------------------------------------------|-------------------------------------------------|--------------------|--------------------------------------------------------------------------|
| Employee Info from Section 1                                                                                                    | Last Name (Fa<br>KARDASHIAN                       | amily Name)    |                                   | First Name <i>(Given</i><br>KIM                            | Name)                                           | M.I.<br>N/A        | Citizenship/Immigration Status<br>4                                      |
| List A<br>Identity and Employment Aut                                                                                           | O                                                 | R              | List                              | B<br>ity                                                   | AND                                             |                    | List C<br>Employment Authorization                                       |
| Document Title                                                                                                    |                                                   | Document Title |                                   |                                                            | Docun                                           | nent Title         | e                                                                        |

|                                           | lacinity                             | Employment Authorization             |
|-------------------------------------------|--------------------------------------|--------------------------------------|
| Document Title                            | Document Title                       | Document Title                       |
| Employment Auth. Document (Form I-766)    | N/A                                  | N/A                                  |
| Issuing Authority                         | Issuing Authority                    | Issuing Authority                    |
| U.S. Citizenship and Immigration Services | N/A                                  | N/A                                  |
| Document Number                           | Document Number                      | Document Number                      |
| 123-456-789                               | N/A                                  | N/A                                  |
| Expiration Date (if any)(mm/dd/yyyy)      | Expiration Date (if any)(mm/dd/yyyy) | Expiration Date (if any)(mm/dd/vvvv) |
| 12/31/2020                                | N/A                                  | N/A                                  |
| Document Title                            |                                      |                                      |
| N/A                                       |                                      |                                      |
| Issuing Authority                         | Additional Information               | QR Code - Section 2                  |
| N/A                                       |                                      | Do Not Write In This Space           |
| Document Number                           |                                      |                                      |
| N/A                                       |                                      | 国旗政治结构国                              |
| Expiration Date (if any)(mm/dd/yyyy)      |                                      |                                      |
| N/A                                       |                                      |                                      |
| Document Title                            |                                      |                                      |
| N/A                                       |                                      |                                      |
| Issuing Authority                         |                                      |                                      |
| N/A                                       |                                      |                                      |
| Document Number                           |                                      |                                      |
| N/A                                       |                                      |                                      |
| Expiration Date (if any)(mm/dd/yyyy)      |                                      |                                      |
| N/A                                       |                                      |                                      |
|                                           |                                      |                                      |

Certification: I attest, under penalty of perjury, that (1) I have examined the document(s) presented by the above-named employee, (2) the above-listed document(s) appear to be genuine and to relate to the employee named, and (3) to the best of my knowledge the employee is authorized to work in the United States.

| The employee's firs | t day | of employment | (mm/dd/yyyy): |
|---------------------|-------|---------------|---------------|
|---------------------|-------|---------------|---------------|

(See instructions for exemptions)

| Signature of Employer or Authorized Re                                                | Today's D                     | ate (mm/dd/y                                | yyy) Title o               | Title of Employer or Authorized Representative |                                 |                                       |                                       |  |
|---------------------------------------------------------------------------------------|-------------------------------|---------------------------------------------|----------------------------|------------------------------------------------|---------------------------------|---------------------------------------|---------------------------------------|--|
| Last Name of Employer or Authorized Repre                                             | First Name of Employer o      | r Authorized Re                             | epresentative              | Employer's Business or Organization Name       |                                 |                                       |                                       |  |
| Employer's Business or Organization Ad                                                | dress (Stree                  | t Number and Name)                          | Id Name) City or Town      |                                                |                                 |                                       | ZIP Code                              |  |
| Section 3. Reverification and                                                         | Rehires (                     | To be completed an                          | d signed by                | employer or                                    | authorized re                   | eprese                                | entative.)                            |  |
| A. New Name (if applicable)                                                           | E                             | B. Date of Reh                              | ire (if a                  | pplicable)                                     |                                 |                                       |                                       |  |
| Last Name (Family Name)                                                               | First Nar                     | First Name (Given Name) Middle Initial      |                            |                                                | Date ( <i>mm/dd/</i> yyyy)      |                                       |                                       |  |
| C. If the employee's previous grant of em<br>continuing employment authorization in t | ployment au                   | ithorization has expired                    | l, provide the             | information fo                                 | r the documen                   | t or rec                              | eipt that establishes                 |  |
| Document Title                                                                        |                               |                                             | Document Number            |                                                |                                 | Expiration Date (if any) (mm/dd/yyyy) |                                       |  |
| attest, under penalty of perjury, that<br>the employee presented document(s           | it to the bes<br>s), the docu | st of my knowledge,<br>iment(s) I have exan | this employ<br>nined appea | vee is author<br>r to be genu                  | rized to work<br>ine and to re  | in the<br>late to                     | United States, and if the individual. |  |
| Signature of Employer or Authorized Representative Today's I                          |                               |                                             | (dd/vvvv)                  | lover or Autho                                 | er or Authorized Representative |                                       |                                       |  |

# USCIS

Form I-9 OMB No. 1615-0047 Expires 08/31/2019

| Section 2. Employer or<br>(Employers or their authorized repu<br>must physically examine one docu<br>of Acceptable Documents.") | Authoriz<br>resentative r<br>ment from L | ed Representa<br>nust complete and sig<br>ist A OR a combination | ative Review and<br>gn Section 2 within 3<br>on of one document fi | nd Verification<br>business days of the<br>rom List B and one do | employ<br>ocumen       | ee's first day of employment. You<br>t from List C as listed on the "Lists |  |
|----------------------------------------------------------------------------------------------------|------------------------------------------|------------------------------------------------------------------|--------------------------------------------------------------------|------------------------------------------------------------------|------------------------|----------------------------------------------------------------------------|--|
| Employee Info from Section 1                                                                                                    | Last Name<br>KNOWLES                     | (Family Name)                                                    | First Name<br>BEYONCE                                              | e (Given Name)                                                   | M.I.<br>n/a            | Citizenship/Immigration Status                                             |  |
| List A<br>Identity and Employment Aut                                                                                           | horization                               | OR                                                               | List B<br>Identity                                                 | AND                                                              | 1_                     | List C<br>Employment Authorization                                         |  |
| Document Title<br>Employment Auth. Document (Form I-766)                                                                        | )                                        | Document Title                                                   |                                                                    | Docum<br>N/A                                                     | nent Titl              | e                                                                          |  |
| U.S. Citizenship and Immigration                                                                                                | Services                                 | Issuing Authorit                                                 | y                                                                  | Issuing<br>N/A                                                   | Autho                  | rity                                                                       |  |
| 123-456-789                                                                                                    | 456–789 N/A                              |                                                                  |                                                                    | /A N/A                                                           |                        |                                                                            |  |
| Expiration Date (if any)(mm/dd/yyy<br>08/02/2018                                                                                | Expiration Date                          | Expiration Date (if any)(mm/dd/yyyy) E<br>N/A N                  |                                                                    |                                                                  | e (if any)(mm/dd/yyyy) |                                                                            |  |
| Document Title                                                                                                    |                                          |                                                                  |                                                                    |                                                                  |                        | 1. S. 19. 2. 19. 19.                                                       |  |
| Issuing Authority<br>N/A<br>Document Number<br>N/A                                                                              |                                          | Additional Inf<br>180 Day Ex                                     | ormation<br>stension                                               |                                                                  |                        | OR Code - Section 2<br>Do Not Write In This Space                          |  |
| Expiration Date (if any)(mm/dd/yyy<br>N/A<br>Document Title                                                                     | y)                                       |                                                                  |                                                                    |                                                                  |                        |                                                                            |  |
| N/A<br>Issuing Authority<br>N/A                                                                                                 |                                          | -                                                                |                                                                    |                                                                  |                        |                                                                            |  |
| Document Number<br>N/A<br>Expiration Date ( <i>if any</i> )(mm/dd/yyyy<br>N/A                                                   | ()                                       |                                                                  |                                                                    |                                                                  |                        | i                                                                          |  |

Certification: I attest, under penalty of perjury, that (1) I have examined the document(s) presented by the above-named employee, (2) the above-listed document(s) appear to be genuine and to relate to the employee named, and (3) to the best of my knowledge the employee is authorized to work in the United States.

The employee's first day of employment (mm/dd/yyyy): \_\_\_\_\_ (See instructions for exemptions)

| Signature of Employer or Authorized Representative                        |                                   |                                   | Today's Date (mm/dd/yyyy) |                                      | Title o          | Title of Employer or Authorized Representative |                                       |                                       |  |
|---------------------------------------------------------------------------|-----------------------------------|-----------------------------------|---------------------------|--------------------------------------|------------------|------------------------------------------------|---------------------------------------|---------------------------------------|--|
| Last Name of Employer or Authorized R                                     | epresentative                     | First Name of                     | norized Represer          | itative                              | Employer's E     | Busines                                        | s or Organization Name                |                                       |  |
| Employer's Business or Organization                                       | nd Name) Ci                       | ty or Town                        |                           | s                                    | state            | ZIP Code                                       |                                       |                                       |  |
| Section 3. Reverification a                                               | nd Rehires                        | (To be com                        | pleted and sig            | ned by emplo                         | oyer or          | authorized n                                   | eprese                                | entative.)                            |  |
| A. New Name (if applicable)                                               | E                                 | B. Date of Rehire (if applicable) |                           |                                      |                  |                                                |                                       |                                       |  |
| Last Name (Family Name)                                                   | First N                           | First Name (Given Name) Middle    |                           |                                      | ial I            | Date (mm/dd/yyyy)                              |                                       |                                       |  |
| C. If the employee's previous grant o continuing employment authorization | f employment<br>in the space p    | authorization h                   | nas expired, pro          | wide the inform                      | ation fo         | r the documen                                  | nt or rec                             | eipt that establishes                 |  |
| Document Title                                                            |                                   |                                   | Document N                | Document Number                      |                  |                                                | Expiration Date (if any) (mm/dd/yyyy) |                                       |  |
| attest, under penalty of perjury,<br>the employee presented docume        | , that to the l<br>ent(s), the do | pest of my kn<br>cument(s) I h    | nowledge, this            | employee is<br>d appear to b         | author<br>e genu | ized to work<br>ine and to re                  | in the<br>late to                     | United States, and if the individual. |  |
| Signature of Employer or Authorized Representative Today's Da             |                                   |                                   | Date (mm/dd/v             | ate ( <i>mm/dd/yyyy</i> ) Name of Em |                  |                                                | rized R                               | enresentative                         |  |

# HIB/E-3/0-1 Department of Homeland Security U.S. Citizenship and Immigration Services

# USCIS

Form I-9 OMB No. 1615-0047 Expires 08/31/2019

| Employee Info from Section 1                                                         | Last Name<br>GAGA | (Family Name)     | First Name          | (Given Name)   | M.I.<br>N/A | Citizenship/Immigration Status<br>4               |
|--------------------------------------------------------------------------------------|-------------------|-------------------|---------------------|----------------|-------------|---------------------------------------------------|
| List A<br>Identity and Employment Aut                                                | horization        | OR                | List B<br>Identity  | AND            |             | List C<br>Employment Authorization                |
| Document Title<br>Foreign Passport, work-authorized non                              | immigrant         | Document Title    |                     | Docun<br>N/A   | nent Titl   | e                                                 |
| Australia                                                                            |                   | N/A               |                     | Issuing<br>N/A | g Autho     | rity                                              |
| K85141574                                                                            |                   | N/A               | er                  | Docun<br>N/A   | nent Nu     | mber                                              |
| Expiration Date (if any)(mm/dd/yy)<br>10/31/2029                                     | ry)               | Expiration Date ( | if any)(mm/dd/yyyy) | Expira<br>N/A  | tion Dat    | e (if any)(mm/dd/yyyy)                            |
| Document Title<br>Form I-94/I-94A                                                    |                   |                   |                     |                |             |                                                   |
| Issuing Authority<br>U.S. Citizenship and Immigrat<br>Document Number<br>58155740236 | ion Service       | Additional Info   | rmation             |                |             | QR Code - Section 2<br>Do Not Write In This Space |
| Expiration Date <i>(if any)(mm/dd/yyy</i><br>11/15/2021                              | y)                |                   |                     |                |             |                                                   |
| Document Title Issuing Authority                                                     |                   |                   |                     |                |             |                                                   |
| Document Number                                                                      | -4                |                   |                     |                |             |                                                   |

Certification: I attest, under penalty of perjury, that (1) I have examined the document(s) presented by the above-named employee, (2) the above-listed document(s) appear to be genuine and to relate to the employee named, and (3) to the best of my knowledge the employee is authorized to work in the United States.

| The employee's first day of em                                                | nployment (                                                      | mm/dd/yyyy):                        | and the second               |                                 | See II          | nstructio                                      | ons for exe                          | emptions)                             |  |
|-------------------------------------------------------------------------------|------------------------------------------------------------------|-------------------------------------|------------------------------|---------------------------------|-----------------|------------------------------------------------|--------------------------------------|---------------------------------------|--|
| Signature of Employer or Authorized Representative                            |                                                                  |                                     | Today's Date (mm/dd/yyyy) Ti |                                 |                 | Title of Employer or Authorized Representative |                                      |                                       |  |
| Last Name of Employer or Authorized Re                                        | st Name of Employer or Authorized Representative First Name of E |                                     |                              | thorized Represe                | ntative         | Employ                                         | /er's Busines                        | ss or Organization Name               |  |
| Employer's Business or Organization                                           | Address (Str                                                     | eet Number and N                    | Name)                        | City or Town                    |                 |                                                | State                                | ZIP Code                              |  |
| Section 3. Reverification ar                                                  | nd Rehires                                                       | (To be complet                      | ted and s                    | igned by empl                   | oyer o          | r authoriz                                     | ed represe                           | entative.)                            |  |
| A. New Name (if applicable)                                                   |                                                                  |                                     |                              |                                 |                 |                                                | f Rehire (if a                       | pplicable)                            |  |
| Last Name (Family Name)                                                       | First N                                                          | lame (Given Nam                     | e)                           | Middle Ini                      | tial            | Date (mm/dd/yyyy)                              |                                      |                                       |  |
| C. If the employee's previous grant of<br>continuing employment authorization | employment in the space p                                        | authorization has<br>rovided below. | expired, p                   | rovide the inform               | nation fo       | or the doc                                     | ument or rec                         | peipt that establishes                |  |
| Jocument Title                                                                |                                                                  |                                     | Document Number              |                                 |                 |                                                | Expiration Date (if any) (mm/dd/yyyy |                                       |  |
| attest, under penalty of perjury,<br>the employee presented docume            | that to the b<br>nt(s), the do                                   | est of my know<br>cument(s) I have  | ledge, th<br>e examin        | s employee is<br>ed appear to b | autho<br>e genu | rized to v                                     | work in the to relate to             | United States, and if the individual. |  |
| Signature of Employer or Authorized Representative Today's D                  |                                                                  |                                     | e (mm/dd/                    | m/dd/yyyy) Name of Employe      |                 |                                                | Authorized R                         | Representative                        |  |

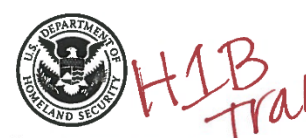

# USCIS

Form I-9 OMB No. 1615-0047 Expires 08/31/2019

| Employee Info from Section 1           | Last Name (I    | amily Name)     |               | First Name <i>(Given Na</i><br>GEORGE | me)     | M.I.<br>n/a | Citizenship/Immigration Status<br>4    |
|----------------------------------------|-----------------|-----------------|---------------|---------------------------------------|---------|-------------|----------------------------------------|
| List A<br>Identity and Employment Aut  | (<br>horization | DR              | List<br>Ident | B ,<br>ity                            | AND     |             | List C<br>Employment Authorization     |
| Document Title                         |                 | Document Title  |               |                                       | Docum   | ent Title   | 3                                      |
| Foreign Passport, work-authorized noni | lmmigrant       | N/A             |               |                                       | N/A     |             |                                        |
| Issuing Authority                      |                 | Issuing Authori | ty            |                                       | Issuind | Author      | ity                                    |
| France                                 |                 | N/A             |               |                                       | N/A     | ,           |                                        |
| Document Number                        |                 | Document Num    | ber           |                                       | Docum   | ent Nur     | nber                                   |
| 885245874                              |                 | N/A             |               |                                       | N/A     |             |                                        |
| Expiration Date (if any)(mm/dd/yyy     | y)              | Expiration Date | (if any)(m    | nm/dd/yyyy)                           | Expirat | ion Date    | e (if any)(mm/dd/yyyy)                 |
| 04/14/2025                             |                 | N/A             |               |                                       | N/A     |             |                                        |
| Document Title                         |                 |                 |               |                                       |         |             | ······································ |
| Form I-94/I-94A                        |                 |                 |               |                                       |         |             |                                        |
| Issuing Authority                      |                 | Additional In   | formation     | 1                                     |         |             | QR Code - Section 2                    |
| U.S. Citizenship and Immigrati         | on Service      |                 |               |                                       |         |             | Do Not write in This Space             |
| Document Number                        |                 |                 |               |                                       |         |             |                                        |
| 12378546585                            |                 |                 |               |                                       |         |             | 具統結為。目                                 |
| Expiration Date (if any)(mm/dd/yyyy    | 0               |                 |               |                                       |         |             |                                        |
| 05/15/2019                             |                 |                 |               |                                       |         |             |                                        |
| Document Title                         |                 |                 |               |                                       |         |             |                                        |
|                                        |                 |                 |               |                                       |         |             | 国際にある。後の時代                             |
| Issuing Authority                      |                 |                 |               |                                       |         |             |                                        |
| Document Number                        |                 |                 |               |                                       |         |             |                                        |
|                                        |                 |                 |               |                                       |         | 1           |                                        |

Certification: I attest, under penalty of perjury, that (1) I have examined the document(s) presented by the above-named employee, (2) the above-listed document(s) appear to be genuine and to relate to the employee named, and (3) to the best of my knowledge the employee is authorized to work in the United States.

| The employee's first day of employment ( <i>mm/dd/yyyy</i> ):                      |                        |                                 |                   |                                       |              | (See instructions for exemptions) |                                               |                |                         |  |
|------------------------------------------------------------------------------------|------------------------|---------------------------------|-------------------|---------------------------------------|--------------|-----------------------------------|-----------------------------------------------|----------------|-------------------------|--|
| Signature of Employer or Authorized Representative                                 |                        |                                 |                   | Today's Date (mm/dd/yyyy) Tit         |              |                                   | itle of Employer or Authorized Representative |                |                         |  |
| Last Name of Employer or Authorized Representative First Name of Er                |                        |                                 |                   | Employer or Authorized Representative |              |                                   | Employ                                        | er's Busines   | ss or Organization Name |  |
| Employer's Business or Organization Ac                                             | ldress (Str            | eet Number a                    | nd Name)          | City or To                            | wn           |                                   | , <b>I</b>                                    | State          | ZIP Code                |  |
| Section 3. Reverification and                                                      | Rehires                | (To be com                      | pleted and        | d signed by                           | employe      | er or                             | authoriz                                      | ed represe     | entative.)              |  |
| A. New Name (if applicable)                                                        |                        |                                 |                   |                                       |              | E                                 | 3. Date o                                     | f Rehire (if a | applicable)             |  |
| Last Name (Family Name)                                                            | First N                | First Name (Given Name) Midd    |                   |                                       | ddle Initial |                                   | Date (mm/dd/yyyy)                             |                |                         |  |
| C. If the employee's previous grant of en continuing employment authorization in t | ployment<br>he space p | authorization<br>provided below | has expired<br>v. | , provide the                         | e informati  | on fo                             | r the doc                                     | ument or rea   | ceipt that establishes  |  |
| Document Title                                                                     |                        |                                 | Docume            | Document Number                       |              |                                   | Expiration Date (if any) (mm/dd/yyyy)         |                |                         |  |
| attest, under penalty of periury the                                               | at to the b            | est of my kr                    | nowledge,         | this emplo                            | yee is au    | Ithor                             | ized to                                       | work in the    | United States, and if   |  |
| the employee presented document(                                                   | s), the do             | cument(s) I l                   | have exam         | iined appe                            | ar to be g   | genu                              | ine and                                       | to relate to   | ) the individual.       |  |

Parma I 0 07/17/17 M

### Loyalty Oath Verification/Processing

You can upload a notarized Loyalty Oath within this checklist. To upload Loyalty Oath, click on "Loyalty Oath" on the lefthand side checklist items.

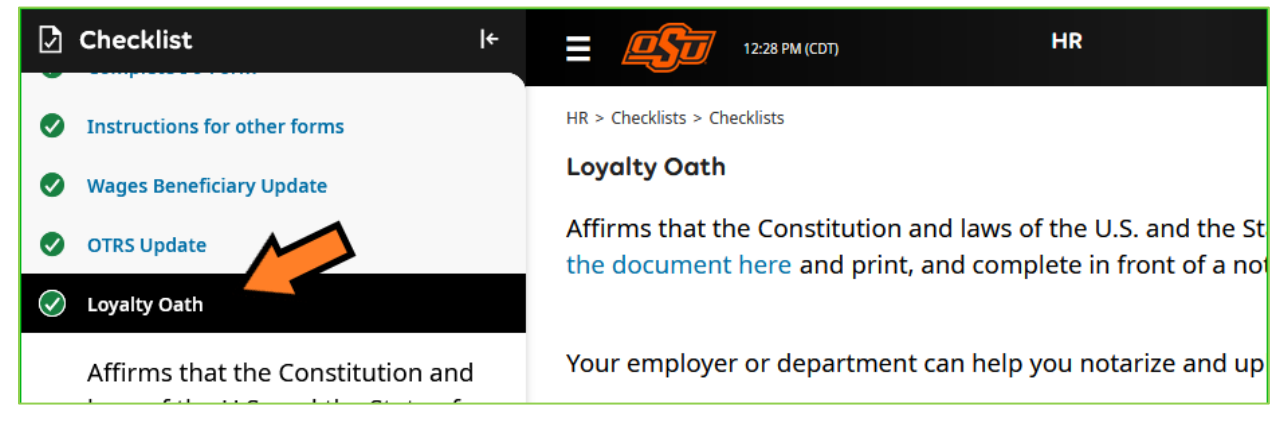

# Click on "Choose" button, select the file, and select Document Type

| Checklist I <sup>€</sup>                                            | E 12:28 PM (CDT) HR                                                                                                    |
|---------------------------------------------------------------------|----------------------------------------------------------------------------------------------------|
| Instructions for other forms                                        | HR > Checklists > Checklists                                                                                             |
| Wages Beneficiary Update                                            | Loyalty Oath                                                                                                    |
| OTRS Update                                                         | Affirms that the Constitution and laws of the U.S. and the St the document here and print, and complete in front of a no |
| ✓ Loyalty Oath                                                      |                                                                                                    |
| Affirms that the Constitution and laws of the U.S. and the State of | Your employer or department can help you notarize and up                                                                 |
| Show More                                                           | () A maximum of 5 files are allowed to be selected per upload.                                                           |
| Completed By: Test Gary3<br>Completed On: 04/19/2023<br>Notes: 💴    |                                                                                                    |
| Self-Identify of Disability Form                                    | Choose                                                                                                    |
| Self-Identify of Veteran Form                                       |                                                                                                    |

# Click "Upload" button

| HR > Checklists > Checklists                                                                                                    |                |  |  |  |  |  |
|----------------------------------------------------------------------------------------------------|----------------|--|--|--|--|--|
| Loyalty Oath                                                                                                    |                |  |  |  |  |  |
| Affirms that the Constitution and laws of the U.S. and the State of Oklahoma will be upheld. Download the document here and print, and complete in front of a notary. |                |  |  |  |  |  |
| Your employer or department can help you notarize and upload the Loyalty Oath.                                                                                        |                |  |  |  |  |  |
| 51.4                                                                                                    |                |  |  |  |  |  |
| File i                                                                                                    | ش<br>ا         |  |  |  |  |  |
| Display Name                                                                                                    | Document Type  |  |  |  |  |  |
| BlankDocument.pdf                                                                                                    | Loyalty Oath 👻 |  |  |  |  |  |
|                                                                                                    |                |  |  |  |  |  |

You have successfully uploaded the notarized Loyal Oath.

# Resend New Hire (UKG account creation) Email

Have them check their spam or junk folder before initiating a resend.

To resend the initial email, click on the hamburger menu on the top left > Team > My Team > Employee Information This do not reset the password.

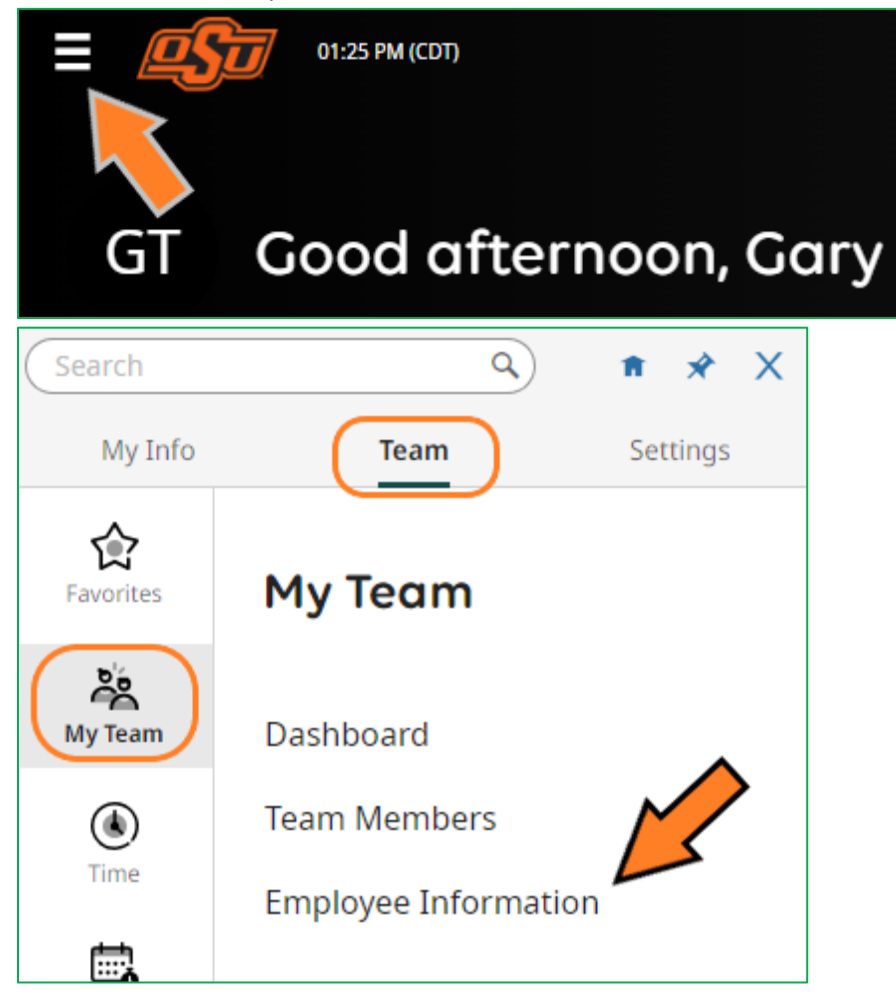

# Locate the employee and click the checkbox to the left of their name

| My Team > Employee Information |      |          |            |             |       |                          |      |            |      |            |           |                |     |
|--------------------------------|------|----------|------------|-------------|-------|--------------------------|------|------------|------|------------|-----------|----------------|-----|
| Employee Information           |      |          | К Л<br>2 Ц | Term        | inate | Rehire                   | Comm | unicate    | View |            |           |                |     |
| •                              | 1 of | 1 ▶      | 1 Rows     | Employee Ir | nfo 🔻 |                          |      |            |      | c          | olumns (2 | e) 🛞 🝸 (2) 📑 🗸 | ••• |
| ŀ                              |      |          |            | Employee Id | •     | Banner ID (if available) | •    | Username   | •    | First Name | •         | ¥ Last Name ↓↑ |     |
|                                |      |          |            | like        | •     | like                     | •    | like       | •    | like       | •         | like           | C   |
|                                |      | 3        |            |             |       |                          |      |            |      |            |           | gary3          | 8   |
| 1                              |      | <u>R</u> |            | 10026582-1A |       | A10026582                |      | test.gary3 |      | Test       |           | Gary3          |     |
|                                |      |          |            |             |       |                          |      |            |      |            |           |                |     |

Click on "..." > Send Account Created Email > Send button

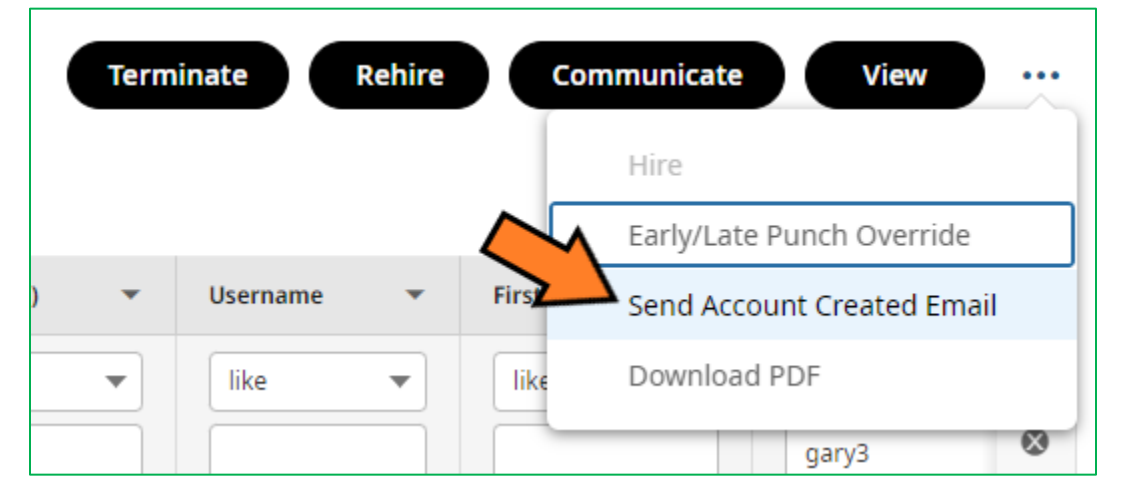

If you wish to email them directly from your email account, below is the standard info: Link: https://secure6.saashr.com/ta/6182890.login?NoRedirect=1 Username: Can be found on their Employee Information page Password: Contact newhire@okstate.edu

If employees have previously logged in to UKG, the password above will not work. Employees would need to click on the "Forgot your password" link on the login page to reset their password.

# Unlock Employee Account and Clearing Two-Factor Authentication

UKG will lock employee account if:

- They have not logged in to UKG within 14 days of account creation.
- Login failed after 5 attempts.

To unlock the account, click on the hamburger menu on the top left > Team > My Team > Employee Information

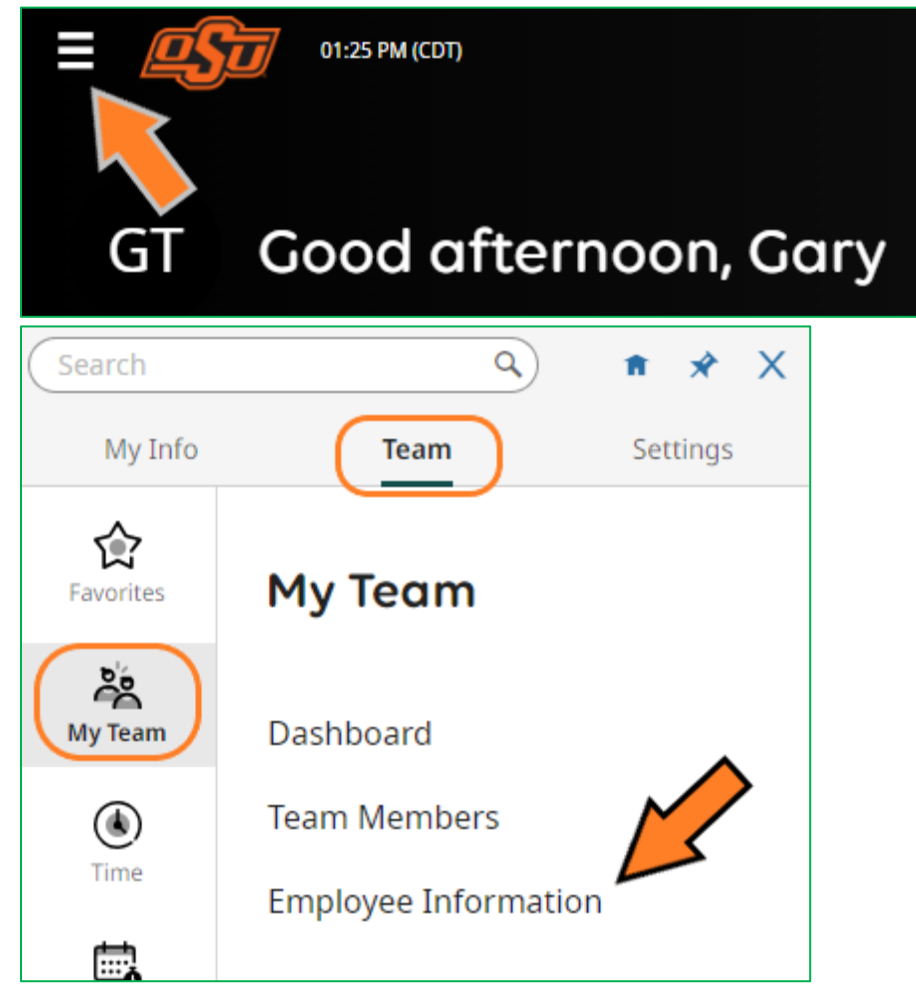

Locate the employee, click the checkbox to the left of their name, click on View button.

| My Team > Employee Information |                 |                            |                      |                         |                        |      |
|--------------------------------|-----------------|----------------------------|----------------------|-------------------------|------------------------|------|
| ← Employee I                   | Information     | Term<br>د ی                | ninate Rehire        | Communicate             | View                   |      |
|                                | Employee Info 🔻 |                            |                      | Columns (2              |                        | •••  |
|                                | Employee Id 🔹   | Banner ID (if available) 🔹 | Username 💌           | First Name 🔻            | Y Last Name ↓↑         |      |
|                                | like 🔻          | like 💌                     | like 🔻               | like 🔻                  | like                   | Ċ    |
| $\checkmark$                   |                 |                            |                      |                         | gary3                  | 8    |
|                                | 10026582-1A     | A10026582                  | test.gary3           | Test                    | Gary3                  |      |
|                                |                 |                            |                      |                         |                        |      |
|                                | like            | like                       | like 💌<br>test.gary3 | like       ▼       Test | like<br>gary3<br>Gary3 | S (5 |

# Unchecked the Locked field.

|                  | External ID  | New Password               |
|------------------|--------------|----------------------------|
| test.gary3       |              |                            |
| Salutation       | Nickname     | First Name *               |
|                  |              | Test                       |
| Middle           | Last Name *  | Suffix                     |
|                  | Gary3        |                            |
| Legal First Name | First Screen | Locale (Language & Format) |
|                  | Choose       | 🖸 🛛 Company Default        |

Scroll to Two-Factor Authentication > click the "Clear Two-Factor Registration" button > "Yes" button

| Y Two-Factor Authentication                                                                                                    |                        |  |  |  |  |
|----------------------------------------------------------------------------------------------------|------------------------|--|--|--|--|
| ◯ ×)Require Authenticator App ⑦                                                                                                    |                        |  |  |  |  |
| Two-Factor Available Options                                                                                                    |                        |  |  |  |  |
| Text Message                                                                                                    |                        |  |  |  |  |
| Voice                                                                                                    |                        |  |  |  |  |
| Email                                                                                                    |                        |  |  |  |  |
| Two-Factor Registration Status                                                                                                    |                        |  |  |  |  |
| Text Message                                                                                                    | Not Registered         |  |  |  |  |
| Voice                                                                                                    | Not Registered         |  |  |  |  |
| Email                                                                                                    | t*****3@mailinator.com |  |  |  |  |
| Clear Two-Factor Registration                                                                                                    |                        |  |  |  |  |
| Do you want to clear the two-factor registration for this account?                                                                          |                        |  |  |  |  |
| Clearing the two-factor registration of the user will require them to re-register their two-factor information. Would you like to continue? |                        |  |  |  |  |

# FAQs

Additional resources can be found here: <u>https://hr.okstate.edu/new-hire/ukg-resources.html</u>